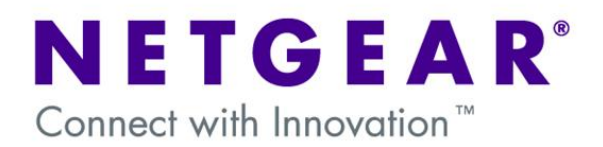

# Hub and Spoke VPN using the VPN Prosafe Client

This document describes the steps to undertake in configuring a Hub-and-Spoke network over the Internet using VPNs (box-to-box and client-to-box).

In particular it describes how to allow VPN clients (**Spoke**) to access Remote LANs (**Spokes**) via a single VPN connection to a central (**Hub**) Firewall/Router.

The configuration can apply to any of the VPN Firewall/Router from firmware version 3.5.0.24 and above, and VPN clients from version 10.8.3 and above.

The diagram below shows a typical scenario.

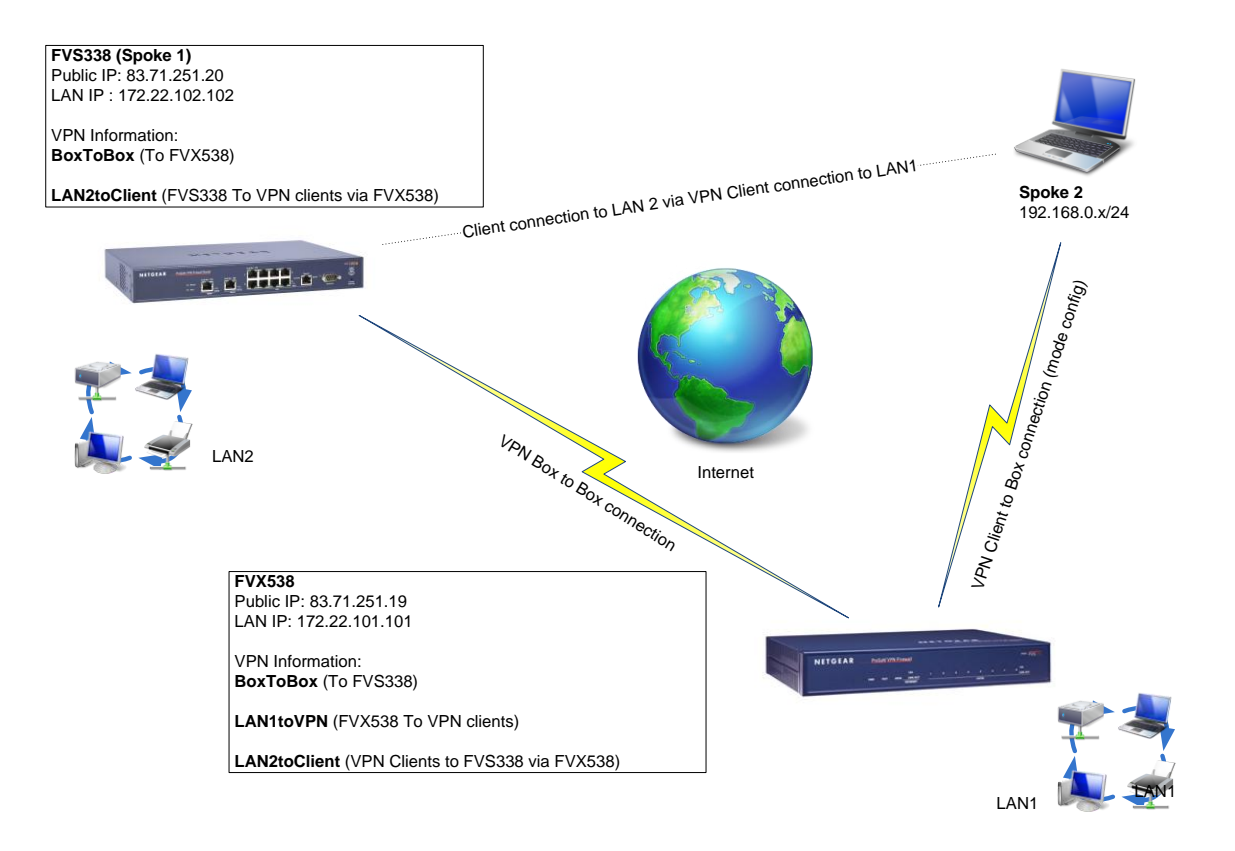

## **Table of Contents**

| NETWORK SETUP                                         | 3 |
|-------------------------------------------------------|---|
| Physical setup                                        | 3 |
| Logical setup                                         | 3 |
| Configuration of VPN policies on the Firewall/Routers | 4 |
| FVX538 VPN Config (Policy name: BoxtoBox)             | 4 |
| FVS338 VPN Config (Policy name: BoxtoBox)             | 4 |
| FVX538 VPN Config (Policy name: LAN1toVPN)            | 5 |
| FVX538 VPN Config (Policy name: LAN2Client)           | 6 |
| FVS338 VPN Config (Policy name: LAN2Client)           | 6 |
| VPN client configuration                              | 7 |
| Testing the connection                                | 8 |

## **NETWORK SETUP**

### Physical setup

FVX538 connected to the Internet via a modem or modem/router

FVS338 connected to the Internet via a modem or modem/router

VPN Client PCs connected Wireless/Wired to the Internet (via a LAN allowing IPSEC traffic)

### Logical setup

FVX538

LAN IP: 172.22.101.101/24 DHCP: 172.22.101.0/24 Mode Config DHCP: 192.168.0.0/24 Firmware version: 3.5.0.24

#### FVS338

LAN IP: 172.22.102.102/24 DHCP: 172.22.102.0/24 Firmware version: 3.5.0.24

VPN Client Version: 10.8.3 NIC IP: 192.168.0.x/24

### VPN configuration

The setup will require the creation of multiple VPN policies:

#### FVX538

- 1x Box-to-box policy from the FVX538 to the FVS338 (Policy name: BoxtoBox)
- 1x Client-to-Box policy on the FVX538 to connect to the VPN clients (Policy name: LAN1toVPN)
- 1x Manual VPN policy using the IKE policy used for the box-to-box connection to allow the VPN clients to connect to the LAN behind the FVS338 (Policy name: LAN2toClient)

#### FVS338

- 1x Box-to-box policy from the FVS338 to the FVX538 (Policy name: **BoxtoBox**)
- 1x Manual VPN policy using the IKE policy used for the box-to-box connection to allow the FVS338 to connect to the VPN clients (Policy name: LAN2toClient)

### **VPN** Client

- 1x Policy connecting to the Public address of the FVS338 specifying as the IP range for the Remote party 172.22.0.0 mask 255.255.0.0 (class full only mask accepted)

### FVX538 VPN Config (Policy name: **BoxtoBox**)

| PN Wizard                                                                                                    | VPN Wizard Default Valu                                                                                        |
|----------------------------------------------------------------------------------------------------|----------------------------------------------------------------------------------------------------|
|                                                                                                    |                                                                                                    |
| # About ¥PN Wizard                                                                                                    | () he                                                                                                    |
| The Wizard sets most parameters to defaults as proposed by<br>key, which greatly simplifies setup. After creating the policies<br>parameters through the <u>Policies</u> menu. | the VPN Consortium ( <u>VPNC</u> ), and assumes a pre-shared through the VPN Wizard, you can always update the |
| This VPN tunnel will conne                                                                                                    | ect to the following peers:                                                                                    |
| <ul> <li>Gateway</li> </ul>                                                                                                    | O VPN Client                                                                                                   |
| © Connection Name and Remote IP Type                                                                                                    | () he                                                                                                    |
| What is the new Connection Name?                                                                                                    | BoxtoBox                                                                                                    |
| What is the pre-shared key?                                                                                                    | 12345678 (Key Length 8 - 49 Char)                                                                              |
| This VPN tunnel will use following local WAN Interface:                                                                                                    | Broadband      Dialup                                                                                          |
| End Point Information                                                                                                    | () he                                                                                                    |
| What is the Remote WAN's IP Address or Internet Name?                                                                                                    | 83.71.251.20                                                                                                   |
| What is the Local WAN's IP Address or Internet Name?                                                                                                    | 83.71.251.19                                                                                                   |
| Secure Connection Remote Accessibility                                                                                                    | (2) he                                                                                                    |
| What is the remote LAN IP Address?                                                                                                    | 172 .22 .102 .0                                                                                                |
| What is the remote LAN Subnet Mask?                                                                                                    | 255 ,255 ,255 ,0                                                                                               |
| Apply                                                                                                    | Reset                                                                                                    |

- Access the VPN Wizard via the VPN configuration page.
- Configure the Connection name (for admin reasons this will match the FVS338 box as **BoxtoBox**).
- 1 Input the pre-shared key.
- Configure the Public or DNS address of the Remote location, and the LAN details (the Remote LAN IP address is intended as the subnet address).
- Click on Apply

## FVS338 VPN Config (Policy name: BoxtoBox)

| YN WIZARO                                                                                                    | 🥑 VPN Wizard Default Va                         |
|----------------------------------------------------------------------------------------------------|-------------------------------------------------|
| # About VPN Wizard                                                                                                    | (9 h                                            |
| The Wizard sets most parameters to defaults as proposed by the VPN Consortium ( <u>VPNC</u> ), e<br>key, which greatly simplifies setup. After creating the policies through the VPN Wizard, you o<br>parameters through the <u>Policies</u> menu. | nd assumes a pre-shared<br>an always update the |
| This VPN tunnel will connect to the following peers:                                                                                                    |                                                 |
| Gateway O VPN Client                                                                                                    |                                                 |
|                                                                                                    |                                                 |
| Connection Name and Remote IP Type                                                                                                    | <b>@</b> h                                      |
| What is the new Connection Name? BoxtoBox                                                                                                    |                                                 |
| What is the pre-shared key? 12345678                                                                                                    | (Key Length 8 - 49 Char)                        |
| This VPN tunnel will use following local WAN Interface:   Broadband  Dialup                                                                                                    |                                                 |
|                                                                                                    |                                                 |
| # End Point Information                                                                                                    | <b>②</b> h                                      |
| What is the Remote WAN's IP Address or Internet Name? 83.71.251.19                                                                                                    |                                                 |
| What is the Local WAN's IP Address or Internet Name? 83.71.251.20                                                                                                    |                                                 |
|                                                                                                    |                                                 |
| Secure Connection Remote Accessibility                                                                                                    | <b>?</b> h                                      |
| What is the remote LAN IP Address? 172 22 101 0                                                                                                    |                                                 |
| What is the remote LAN Subnet Mask? 255 .255 .0                                                                                                    |                                                 |
|                                                                                                    |                                                 |
| Apply Reset                                                                                                    |                                                 |

- Access the VPN Wizard via the VPN configuration page.
- Configure the Connection name (for admin reasons this will match the other box as **BoxtoBox**).
- Input the pre-shared key as at point ①
- Configure the Public or DNS address of the Remote location, and the LAN details (the Remote LAN IP address is intended as the subnet address).
- Click on Apply

| PN WIZAPO                                                                                                    | VPN Wizard Default                                                                                                    | vai          |
|----------------------------------------------------------------------------------------------------|----------------------------------------------------------------------------------------------------|--------------|
| # About ¥PN Wizard                                                                                                    | G                                                                                                    | ? he         |
| The Wizard sets most parameters to defaults as proposed by<br>key, which greatly simplifies setup. After creating the policies<br>parameters through the <u>Policies</u> menu. | the VPN Consortium ( $\underline{VPNC}$ ), and assumes a pre-shared through the VPN Wizard, you can always update the |              |
| This VPN tunnel will conne                                                                                                    | ect to the following peers:                                                                                           |              |
| O Gateway                                                                                                    | O VPN Client                                                                                                    |              |
| Connection Name and Remote IP Type                                                                                                    | (                                                                                                    | 2) he        |
| What is the new Connection Name?                                                                                                    | 7 LANItoVPN                                                                                                    |              |
| What is the pre-shared key?                                                                                                    | 7 12345678 (Key Length 8 - 49 Char)                                                                                   |              |
| This VPN tunnel will use following local WAN Interface:                                                                                                    | : • WAN 1 • WAN 2                                                                                                    |              |
| End Point Information                                                                                                    | Ó                                                                                                    | <u>?)</u> he |
| What is the Remote Identifier Information?                                                                                                    | 7 fvx_remote.com                                                                                                    |              |
| What is the Local Identifier Information?                                                                                                    | ? fvx_local.com                                                                                                    |              |
| Secure Connection Remote Accessibility                                                                                                    | (                                                                                                    | 2 he         |
| What is the remote LAN IP Address?                                                                                                    | 7                                                                                                    |              |
| What is the remote LAN Subnet Mask?                                                                                                    |                                                                                                    |              |
| Apply                                                                                                    | Reset                                                                                                    |              |

- Access the VPN Wizard via the VPN configuration page.
- Create a new VPN client policy named LAN1toVPN (with any pre-shared key)
- Take note of the Remote and Local identifier whether using the default ones or new ones.
- Click on Apply

|                          | Operation succeeded. |                                                                   |                                |                                |                                                                               |                              |      |        |
|--------------------------|----------------------|-------------------------------------------------------------------|--------------------------------|--------------------------------|-------------------------------------------------------------------------------|------------------------------|------|--------|
| III List of VPN Policies |                      |                                                                   |                                |                                | ?help                                                                         |                              |      |        |
|                          | 1                    | Name                                                              | Туре                           | Local                          | Remote                                                                        | Auth                         | Encr | Action |
|                          | •                    | BoxtoBox                                                          | Auto Policy                    | 172.22.101.0/255.255.255.0     | 172.22.102.0/255.255.                                                         | 255.0 SHA-1                  | 3DES | 🙆 edit |
|                          | •                    | LAN1toVPN*                                                        | Auto Policy                    | 172.22.101.0/255.255.255.0     | Any                                                                           | SHA-1                        | 3DES | 🥝 edit |
| Cli                      | ent P                | olicy                                                             | 0                              | s elect al 🛞 delete 🕒 enable   | 🔵 disable 💽 add                                                               |                              |      |        |
| Cli                      | ent P                | olicy                                                             | 0                              | select al 🛞 delete 🔵 enable    | 🔵 disable 💽 add                                                               |                              |      | (?) he |
| Cli                      | ant P                | olicy<br>c Selection                                              | Ø :                            | select al 🔞 delete 🕒 enable    | disable 🙆 add                                                                 |                              |      | ?he    |
| Ti                       | ant P                | rolicy<br>c Selection<br>Local                                    | Ø:                             | select al 🕢 delete 💽 enable    | disable e add<br>Remote IP: Subne                                             | ut 💌                         |      | ?he    |
| T                        | ant P<br>affi<br>S   | c Selection<br>Local :<br>tart IP Addre                           | IP: Any SS: 172,22             | relect al @delete enable       | disable e add<br>Remote IP: Subne<br>Start IP Address: 192                    | it 💌<br>168 .0 .0            |      | ? he   |
| Tı                       | ant P<br>affi<br>S   | olicy<br>c Selection<br>Local :<br>tart IP Addre:<br>End IP Addre | (P: Any<br>172 .22<br>55: 0 .0 | celect al @delete @ enable<br> | disable add<br>Remote IP: Subne<br>Start IP Address: 192<br>End IP Address: 0 | it ▼<br>168 .0 .0<br>0 .0 .0 |      | (?) he |

- Edit the LAN1toVPN.
- Change the Local IP setting to **any** and the Remote IP to **subnet**, modifying the Start IP address to **192.168.0.0** with subnet mask **255.255.255.0**
- Click on Apply

| Edit VPN Policy                                                |
|----------------------------------------------------------------|
| Operation succeeded.                                           |
| III General 📀 🖉 🛞                                              |
| Policy Name:LAN2toClient                                       |
| Policy Type: Auto Policy 💌                                     |
| Select Local Gateway: 💿 WAN1 🛛 🔿 WAN2                          |
| Remote Endpoint:      IP Address:     83     71     251     20 |
| O FQDN: 83.71.251.20                                           |
| Enable NetBIOS?                                                |
| Enable RollOver?                                               |
| Enable Keepalive: 🔿 Yes 💿 No                                   |
| Ping IP Address: 0 .0 .0                                       |
| Detection period: 10 (Seconds)                                 |
| Reconnect after failure count: 3                               |
| III Traffic Selection @he                                      |
| Local IP: Subnet 💌 Remote IP: Subnet 💌                         |
| Start IP Address: 192 168 0 0 Start IP Address: 172 22 102 0   |
| End IP Address: 0 .0 .0 .0 End IP Address: 0 .0 .0 .0          |
| Subnet Mask: 255 255 255 0 Subnet Mask: 255 255 0              |
|                                                                |
| Manual Policy Parameters                                       |
| SPI-Incoming: (Hex, 3-8 Chars) SPI-Outgoing: (Hex, 3-8 Chars)  |
| Encryption Algorithm: 3DES 🗸 Integrity Algorithm: SHA-1 🗸      |
| Key-In:                                                        |
| (DES-8 Char & 3DES-24 Char) (MD5-16 Char & SHA-1-20 Char)      |
|                                                                |
| III Auto Policy Parameters                                     |
| SA Lifetime 3600 Seconds 💙                                     |
| Encryption Algorithm: 3DES 💌 Integrity Algorithm: SHA-1 💌      |
| PFS Key Group: DH Group 2 (1024 bit) 💌                         |
| Select IKE Policy: BoxtoBox 💌 👂 view selected                  |
|                                                                |
| Analy Davak                                                    |

- Access the VPN Wizard via the VPN configuration page.
- In the VPN Policy section click on Add (this will create a new manual VPN policy which will use an existing IKE policy)
- Create a new VPN client policy named
   LAN2toClient
- Specify the Remote Endpoint IP address to be the Public address of the FVS338
- Specify the Local IP subnet to be the one of the VPN clients as **192.168.0.0/24** and the Remote IP subnet to be the LAN of the FVS338 as **172.22.102.0/24**
- Ensure that the Select IKE Policy is set to **BoxtoBox**
- Click on Apply

## FVS338 VPN Config (Policy name: LAN2Client)

| Consul       |                                                           |
|--------------|-----------------------------------------------------------|
| General      |                                                           |
|              | Policy Name: LANZtoClient                                 |
|              | Policy Type: Auto Policy                                  |
|              | Select Local Gateway: Broadband Obialup                   |
|              | Remote Endpoint: IP Address: 83 /71 /251 /19              |
|              | O FQDN:                                                   |
|              | Enable NetBIOS?                                           |
|              | Enable RollOver?                                          |
|              | Enable Keepalive: OYes  No                                |
|              | Ping IP Address:                                          |
|              | Detection period: 10 (Seconds)                            |
|              | Reconnect after failure count: 3                          |
| Traffic Sele | ion Ø                                                     |
|              | cal IP: Subnet V Remote IP: Subnet V                      |
| Start IP     | ddress: 172 22 102 0 Start IP Address: 192 168 0 0        |
| End IP       | idress: End IP Address:                                   |
| Sub          | Mask: 255 255 255 0 Subnet Mask: 255 255 255 0            |
|              |                                                           |
| Manual Poli  | Parameters 0                                              |
| SPI          | coming: (Hex, 3-8 Chars) SPI-Outgoing: (Hex, 3-8 Chars)   |
| Encryption   | jorithm: 3DES 🗹 Integrity Algorithm: SHA-1 🗹              |
|              | Key-In: Key-In:                                           |
|              | ey-Out: Key-Out:                                          |
|              | (DES-8 Char & 3DES-24 Char) (MD5-16 Char & SHA-1-20 Char) |
| Auto Policy  | arameters 0                                               |
|              | SA Lifetime 3600 Seconds V                                |
|              | ryption Algorithm: 3DES 👻 Integrity Algorithm: SHA-1 👻    |
|              | PFS Key Group: DH Group 2 (1024 bit) 💌                    |
|              | Select IKE Policy: BoxtoBox 🖌 🖉 view selected             |

- Access the VPN Wizard via the VPN configuration page.
- In the VPN Policy section click on Add (this will create a new manual VPN policy which will use an existing IKE policy)
- Create a new VPN client policy named
   LAN2toClient
- Specify the Remote Endpoint IP address to be the Public address of the FVX538
- Specify the Local IP subnet to be the one of the FVS338 172.22.102.0/24 and the Remote IP subnet to be the VPN clients one 192.168.0.0/24
- Ensure that the Select IKE Policy is set to **BoxtoBox**
- Click on Apply

## **VPN client configuration**

This configuration requires advanced IP address planning. The VPN client policy needs to be able to address both Local Area Network #1 and Local Area Network #2 in the same client policy profile, therefore, the two networks must be presentable as one subnet or one address range.

This has been considered in our scenario.

| N Security Policy Editor - NETGEAR ProS                                                                                                    | afe VPN Client                                                                                                    |
|----------------------------------------------------------------------------------------------------|----------------------------------------------------------------------------------------------------|
| File Edit Options Help                                                                                                    |                                                                                                    |
| Network Security Policy                                                                                                    | NETGEAR 😽                                                                                                    |
| Microsoft IPsec VPN     My Connections     My Connections     My Identity     Security Policy     My Identity     Security Policy     My Americation (Phase 1) | Connection Security<br>Secure<br>Nonsecure<br>Block                                                                          |
| Connections                                                                                                    | Remote Party Identity and Addressing<br>ID Type IP Subnet<br>Subnet: 172 22.0.0<br>Mask: 255 255.0.0<br>Protocol All Pot All |
|                                                                                                    | Use Secure Gateway Tunnel ID Type Domain Name Kvx_local.com 83.71.251.19                                                     |
| ,                                                                                                    |                                                                                                    |

- Create a new VPN client policy
- Specify the Remote Party ID type as IP Subnet and the subnet and mask as 172.22.0.0 255.255.255.0 (this will address both LAN1 and LAN2)
- The gateway IP address will be specified at the WAN address of the FVX538 in our case

| N Security Policy Editor - NETGEAR ProSe                                                                                                    | afe VPN Client 📃 🗖 🗙                                                                                                    |
|----------------------------------------------------------------------------------------------------|----------------------------------------------------------------------------------------------------|
| File Edit Options Help                                                                                                    |                                                                                                    |
| File       Edit       Options       Help         Image: Security Policy       Image: Security Policy         Image: My Identity       Image: Security Policy         Image: Security Policy       Image: Security Policy         Image: Security Policy       Image: Security Policy         Image: Security P | NETGEAR<br>My Identity<br>Select Certificate<br>None<br>D Type<br>Domain Name<br>Fix_remote.com<br>Virtual Adapter<br>Virtual Adapter<br>Internal Interface<br>Name<br>Arry<br>Pot<br>Domain Name<br>Virtual Adapter<br>Name<br>Name |
| 1                                                                                                    | ,                                                                                                    |

- In My identity change the pre-shared key to match the VPN policy LAN1toVPN created on the FVX538 (12345678)
- Set the Virtual adapter as Required as specify a unique value for the Internal network IP address (this will be different on each PC running the VPN client

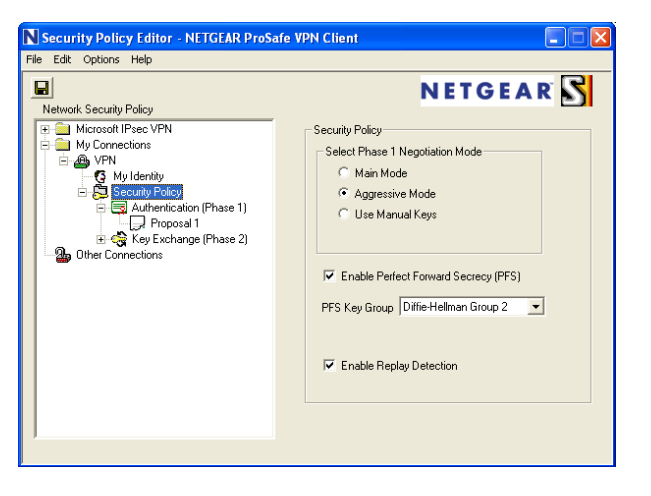

 In the Security policy section ensure the Phase 1 negotiation mode is set to aggressive, PFS is enabled and Enable Replay Detection is ticked

# **Testing the connection**

## **VPN** Client

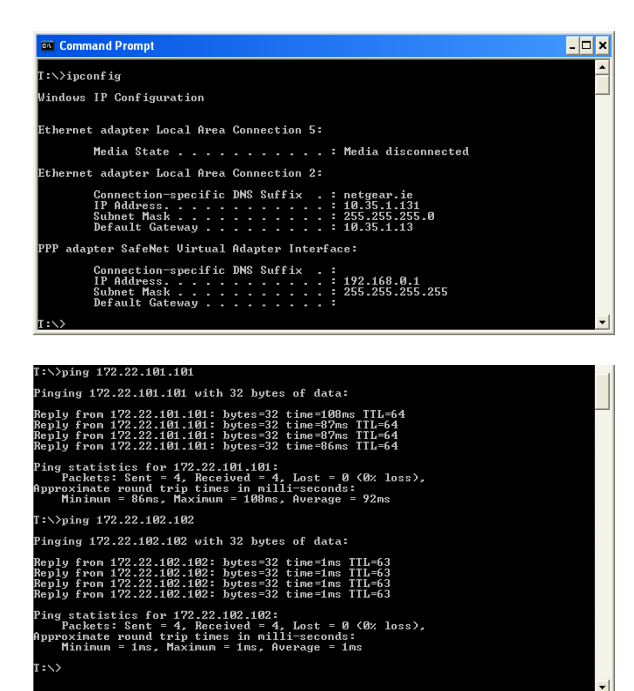

- From the VPN client run **ipconfig** to confirm once the VPN is established that the Virtual adapter interface is assigned with the IP address specified in the policy (in this case **192.168.0.1**)
- Test the VPN connection to both the FVX538 and FVS338 by pinging each box LAN IP address

FVS338

| Diagnostics<br>I Ping or Trace an IP Address<br>Ping through VPN tunnel? V<br>IP Address: 192 168 0 11 % ping @ traceroute                                                                                | () help |
|----------------------------------------------------------------------------------------------------|---------|
| <pre># Ping 64 bytes from 192.168.0.1: icmp_seq=0 ttl=127 64 bytes from 192.168.0.1: icmp_seq=1 ttl=127 64 bytes from 192.168.0.1: icmp_seq=2 ttl=127 64 bytes from 192.168.0.1: icmp_seq=3 ttl=127</pre> | @help   |

 From Monitoring, Diagnostic on the FVS338 ping the VPN client IP address 1902.168.0.1